## How to Run a Degree Evaluation – Graduate Committee Chairs

Graduate committee chairs and co-chairs are encouraged to run regular degree evaluations on their student advisees in order to 1) verify student eligibility for funding (tuition waivers, assistantships, fellowships, etc.); 2) evaluate student progress to degree; 3) review the courses a student takes each semester and individual course grades; 4) verify completion of non-course degree requirements; and/or, 4) determine degree plan and cumulative GPA.

In order to be able to generate a degree evaluation, the faculty must first be listed as the chair or cochair on the student's Office of Graduate and Professional Studies approved degree plan, and second, they must complete a one-time FERPA training via TrainTraq (if not previously completed).

This tool cannot be used for students who have not yet filed a degree plan; however, advisors and students have similar degree evaluation tools available in Howdy that are available for students who have not filed a degree plan. Information for students without a degree plan would be limited to courses taken and cumulative GPA.

For questions regarding the Graduate Committee Degree Evaluation tool contact ogaps@tamu.edu.

To run a degree evaluation, follow these steps:

- 1. Log onto your Howdy account at howdy.tamu.edu
- 2. Click on the "Faculty/Teaching" tab.
- 3. Under the Teaching Graduate Students section, select "Graduate Committee Degree Evaluation".

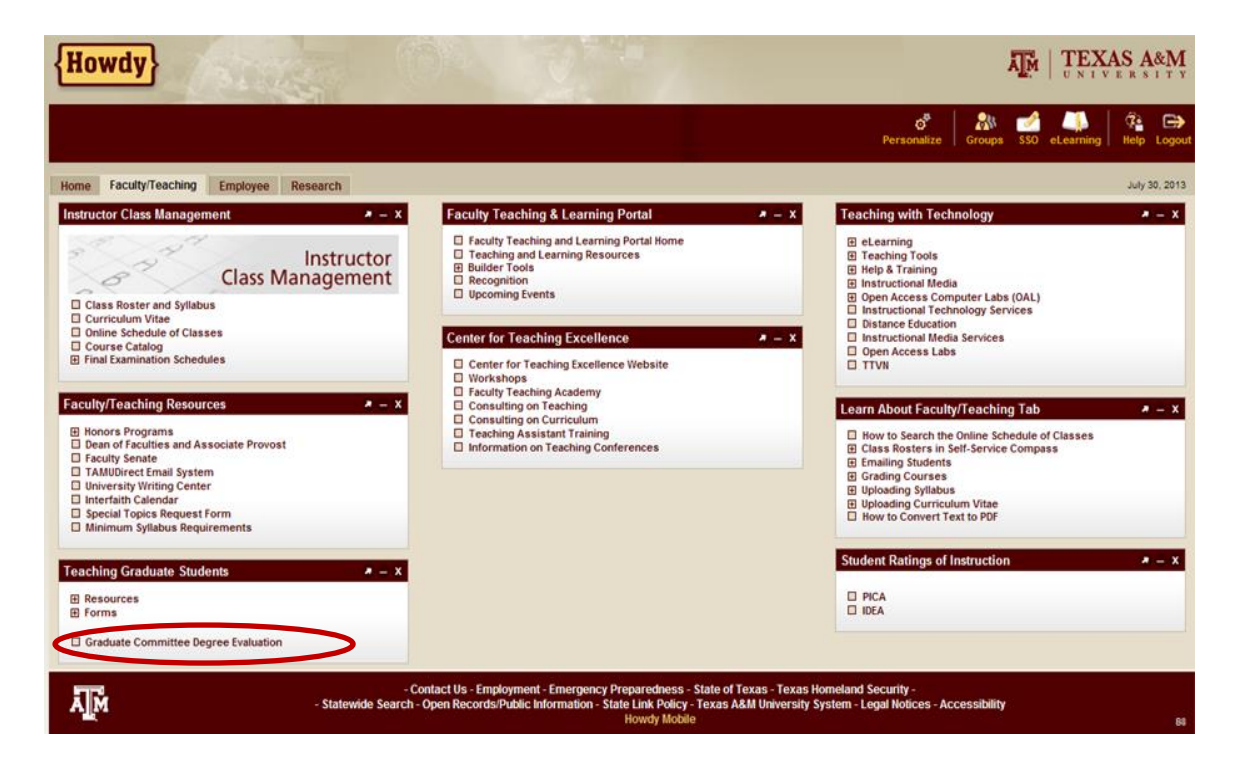

4. You will need to select the current term and then hit the submit button. Note: If you are directed to a screen which indicated you need to complete FERPA training, please refer to the FERPA Training Steps (in a separate guide).

| {Howdy}                                        | TEXAS A&M                                                                  |
|------------------------------------------------|----------------------------------------------------------------------------|
| Back to<br>Faculty/Teaching Tab                | 😴 民 🔉 💋 🚛 ân 🧯 🖆<br>Compass Reports Groups SSO eLearning Admin Help Logout |
| Search 60                                      | Print                                                                      |
| Select Term                                    | Of Sarge<br>Dec 03, 2012 10:16 am                                          |
| Select a Term: Spring 2013 - College Station 🔹 |                                                                            |
| Submit                                         |                                                                            |
| 2                                              | Print                                                                      |

5. Select a student from your list of active students/advisees. Note: Only students for whom the faculty member is a committee chair or co-chair (on an OGAPS approved degree plan) will be displayed.

|                                                                                                    | AS A&M<br>ERSITY                                       |
|----------------------------------------------------------------------------------------------------|--------------------------------------------------------|
| Back to<br>Faculty/Feaching Tab                                                                                                    | Compass Reports Groups SSO eLearning Admin Help Logout |
| Search 60 Graduate Committee Student Selection                                                                                                    | Print<br>Ol' Sarge<br>Dec 03, 2012 10:19 am            |
| Graduate Advisory Committee Selection Select a student and click the button to continue to the Degree Evaluation serve as chair or co-chair are available for degree evaluation. Arena, Reed Arena, Reed Cadets, Corps of Calets, Corps of Calets, Corps of Calets, Kyle Leader, Yell Muster, Aggie Park, Bluebell Pond, Fish Quad, The Tower, Rudder True, Aggie | page. Only active graduate students for whom you       |

6. Click the button to go to the "Degree Evaluation for Selected Student".

XAS

Ā M

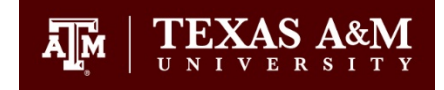

7. The Degree Evaluation Record will appear and you will need to select the "Generate New Evaluation" link at the bottom of the page.

| {Howdy                  | 7                                         | The second second second second second second second second second second second second second second second se | TEXAS A&M                    |                                                                          |                       |
|-------------------------|-------------------------------------------|----------------------------------------------------------------------------------------------------|------------------------------|--------------------------------------------------------------------------|-----------------------|
| Back to<br>Faculty/Teac | hing Tab                                  |                                                                                                    | с                            | 🗧 💽 🎊 🛃 💭 🎝 🤅 ompass Reports Groups SSO eLearning Admin 🛛 Help Lo        | <b>⇒</b><br>gout      |
| Search                  | Go                                        |                                                                                                    |                              |                                                                          |                       |
| Degree E                | Evaluation                                |                                                                                                    |                              | Pri<br>Ol' Sar<br>Dec 03, 2012 10:22 a                                   | <u>nt</u><br>ge<br>am |
|                         |                                           |                                                                                                    |                              | You are viewing True, Ag<br>Return to Graduate Committee Student Selecti | gie<br>ion            |
| Select a prog           | gram to view the most recent evaluation i | results. If a program has no link yo                                                                            | u will need to generate a ne | w evaluation before you can view the results.                            |                       |
| Curriculum I            | nformation                                |                                                                                                    |                              |                                                                          |                       |
| Primary Curr            | iculum                                    |                                                                                                    |                              |                                                                          |                       |
| Program:                | EDD [ED]                                  |                                                                                                    |                              |                                                                          |                       |
| Catalog Term            | Summer 2005 - College Station             |                                                                                                    |                              |                                                                          |                       |
| Level:                  | Graduate                                  |                                                                                                    |                              |                                                                          |                       |
| Campus:                 | College Station                           |                                                                                                    |                              |                                                                          |                       |
| College:                | Education & Human Development             |                                                                                                    |                              |                                                                          |                       |
| Degree:                 | Doctor of Education                       |                                                                                                    |                              |                                                                          |                       |
| First Maior:            | Educational Administration                |                                                                                                    |                              |                                                                          |                       |
| Department:             | Educ Admn & Human Resource Dev            |                                                                                                    |                              |                                                                          |                       |
| E-mail Aggie Tr         | ue<br>Iuations   Generate New Evaluatio   | on                                                                                                    |                              |                                                                          |                       |

8. The Generate New Evaluation section will appear, and you will need to select the student's program. Make sure the correct term is selected and then select the generate request button. The evaluation may take a few seconds to generate.

| Secure 60                                                                                                    | Compass Reports Groups SSO eLearning Admin Help                                                                                        |
|----------------------------------------------------------------------------------------------------|----------------------------------------------------------------------------------------------------|
| Generate New Evaluation                                                                                                    | Ol'<br>Dec 03, 2012 10:                                                                                                    |
|                                                                                                    | Return to Graduate Committee Student Se<br>You are viewing True                                                                        |
| To generate a new degree evaluation, choose t Renaram: EDD [ED]                                                                                                    | reour verning free button in front of the program you wish to evaluate, select the appropriate term, and then select Generate Request. |
| <ul> <li>To generate a new degree evaluation, choose t</li> <li>Program: EDD [ED]</li> <li>Degree: Doctor of Education</li> <li>Major: Educational Administration</li> </ul>                                                                                                    | ne button in front of the program you wish to evaluate, select the appropriate term, and then select Generate Request.                 |
| <ul> <li>To generate a new degree evaluation, choose t</li> <li>Program: EDD [ED]</li> <li>Degree: Doctor of Education</li> <li>Major: Educational Administration</li> <li>Term: Fall 2012 - College Station          <ul> <li>Image: Term: Fall 2012 - College Station</li> <li>Image: Term: Fall 2012 - College Station</li> <li>Image: Term: Fall 2012 - College Station</li> </ul> </li> </ul> | Use In-Progress Courses                                                                                                    |

## ACADEMIC AFFAIRS

GRADUATE AND PROFESSIONAL STUDIES

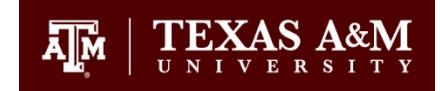

9. Once you generate the request, the three Degree Evaluation Options will appear: General Requirements, Detail Requirements, and Additional Information.

| Degree Evaluation Options                                                                                                    |
|----------------------------------------------------------------------------------------------------|
| Please select the desired display. General Requirements - a brief view of completed coursework **Detail Requirements - recommended view, shows requirements completed, in progress and remaining Additional Requirements - displays non-course requirements and rejected courses |
| <ul> <li>General Requirements</li> <li>Detail Requirements</li> <li>Additional Information</li> </ul>                                                                                                    |

10. Select "Detail Requirements" to view the student's required courses and GPA information. Note: This screen will display the courses listed on the student's degree plan, completed courses not applied to the student's current degree plan, the cumulative graduate GPA (listed as Program GPA), and the degree plan GPA (listed under "Total Credits and GPA" in the "Courses for Degree Plan GPR" area). Both the cumulative and degree plan GPAs must be 3.0 or higher for a student to be in good academic standing.

|            |                                         |                                        | Met Cre     | dits                |                     | Courses                  |           |           |                                                                                                    |                  |            |         |
|------------|-----------------------------------------|----------------------------------------|-------------|---------------------|---------------------|--------------------------|-----------|-----------|----------------------------------------------------------------------------------------------------|------------------|------------|---------|
|            |                                         |                                        | Red         | quired              | Used                | Required                 | U         | sed       |                                                                                                    |                  |            |         |
| Total Requ | uired :                                 |                                        | Yes         |                     | 56.000              |                          |           | 20        |                                                                                                    |                  |            |         |
| Program (  | GPA :                                   |                                        | Yes         | 3.00                | 3.916               | $\rightarrow \leftarrow$ |           | _         | Cumulative or:                                                                                                    | aduate GP/       | 1          |         |
| Overall G  | PA:                                     |                                        | 100         | .00.                | 3.916               |                          |           |           | - cumulative gre                                                                                                    | addate of r      | <u>×</u>   |         |
| Other Cou  | rse Information                         |                                        |             |                     |                     |                          |           |           |                                                                                                    |                  |            |         |
| Transfer : |                                         |                                        |             |                     | 0.000               |                          |           | 0         |                                                                                                    |                  |            |         |
| In Progres | ss :                                    |                                        |             |                     | 1.000               |                          |           | 1         |                                                                                                    |                  |            |         |
| This is NO | T an official evaluat                   | tion.                                  |             |                     |                     |                          |           |           | Degree                                                                                                    | Plan GPA         |            |         |
| Area :     | Courses for De                          | gree Plan GPR ( 67                     | .000 credit | ts) - Not Met       |                     |                          |           |           | to an a second second sec | 1                |            |         |
| Descriptio | on : A minimum degr<br>or better or Sat | ee plan GPR of 3.000<br>isfactory (S). | is required | . Courses with      | grades of D         | , F or U are             | not acc   | eptable f | or degree plan credit and                                                                                                    | must be repeated | for a grad | de of ( |
| Met        | Condition Rule                          | Subject Attribute                      | Low High    | Required<br>Credits | Required<br>Courses | Term                     | Subjec    | t Course  | Title                                                                                                    | Attribute Credit | Grade      | Sour    |
| Yes        |                                         | EDAD                                   | 613         | 3.000               |                     | 200611                   | EDAD      | 613       | EDUC FACILITIES<br>PLANNG                                                                                                    | 3.00             | A 0        | н       |
| Yes        | AND                                     | EDAD                                   | 615         | 3.000               |                     | 200621                   | EDAD      | 615       | SCHOOL<br>SUPERINTENDENCY                                                                                                    | 3.00             | A 0        | н       |
| Yes        | AND                                     | EDAD                                   | 622         | 3.000               |                     | 200631                   | EDAD      | 622       | DSN & MNG QUAL ED<br>SYS                                                                                                    | 3.00             | A G        | н       |
| Yes        | AND                                     | EDAD                                   | 623         | 3.000               | 6                   | 200711                   | EDAD      | 623       | ADVANCED FIELD<br>METHODS                                                                                                    | 3.00             | ) B        | н       |
| Yes        | AND                                     | EDCI                                   | 659         | 3.000               |                     | 200621                   | EDCI      | 659       | HISTORY OF AMERICAN                                                                                                    | 3.00             | A 01       | н       |
| Yes        | AND                                     | EDCI                                   | 685         | 3.000               |                     | 200731                   | EDCI      | 685       | DIRECTED STUDIES                                                                                                    | 3.00             | A 04       | н       |
| Yes        | AND                                     | EHRD                                   | 651         | 3.000               |                     | 200521                   | EHRD      | 651       | MDLS EPIST & INOY                                                                                                    | 3.00             | A O        | н       |
|            |                                         |                                        |             |                     |                     |                          |           |           | EHRD Total Credi                                                                                                    | ts and GPA 54.00 | 0 3.916    | -       |
| Area :     | Courses Not A                           | pplied - Met                           |             |                     |                     |                          |           |           |                                                                                                    |                  |            |         |
| Descriptio | n : See Graduate C                      | ommittee Chair or Gr                   | aduate Adv  | risor for accept    | table change        | es to degre              | e plan ce | oursework | <b>.</b>                                                                                                    |                  |            |         |
| Met        | Condition Rule                          | Subject Attribute                      | Low High R  | tequired<br>Credits | Required<br>Courses | Ter                      | m Sul     | bject Cou | arse Title                                                                                                    | Attribute Credi  | ts Grade   | Sou     |
| res        | A.                                      | Additional Unused C                    | ourses      |                     |                     | 200                      | 931 ED/   | AD 691    | RESEARCH                                                                                                    | 1.0              | 1 00       | н       |
|            |                                         |                                        |             |                     |                     | 201                      | 011 ED/   | AD 691    | RESEARCH: IN<br>ABSENTIA                                                                                                    | 1.0              | 1 00       | н       |
|            |                                         |                                        |             |                     |                     | 201                      | 111 ED/   | AD 691    | RESEARCH: IN<br>ABSENTIA                                                                                                    | 1.0              | 00 1       | н       |

11. Select "Additional Information" to view the student's examinations and non-course degree requirements. Note: This screen will display non-course requirements such as the graduate degree plan, preliminary exam, proposal, residency, admission to candidacy, final exam/defense, and thesis/dissertation/record of study, etc. Other information such as course and exam time extensions may also be displayed on this screen.

Ā M

| {Ho                                                                     | wdy}                                                                                                    | ATM.                    | TEXAS A&M                                                          |                                                                                                    |                                                                      |
|-------------------------------------------------------------------------|----------------------------------------------------------------------------------------------------|-------------------------|--------------------------------------------------------------------|----------------------------------------------------------------------------------------------------|----------------------------------------------------------------------|
| Bac<br>Fac                                                              | :k to<br>ulty/Teaching Tab                                                                                                    |                         | Con                                                                | 🗧 段 🎊 🛃 Inpass Reports Groups SSO eLea                                                                              | 🚺 🍰 🛛 🏝 🕞<br>arning Admin 🛛 Help Logout                              |
| Search                                                                  | Go                                                                                                    |                         |                                                                    |                                                                                                    |                                                                      |
| Addi                                                                    | tional Information                                                                                                    |                         |                                                                    |                                                                                                    | Print<br>Ol' Sarge<br>Dec 03, 2012 10:27 am                          |
|                                                                         |                                                                                                    |                         |                                                                    | Return to Graduate C                                                                                                | Committee Student Selection<br>You are viewing True, Aggie           |
| Progra                                                                  | am : EDD [ED]<br>Im Non-Course Requirements - Not N                                                                                                    | let                     |                                                                    | Return to Graduate C                                                                                                | Committee Student Selection<br>You are viewing True, Aggie           |
| Progra<br>Progra<br>Met                                                 | am : EDD [ED]<br>am Non-Course Requirements - Not M<br>Description                                                                                                    | fet<br>Year Limit       | Status                                                             | Return to Graduate C<br>Status Date                                                                                 | Committee Student Selection<br>You are viewing True, Aggie<br>Action |
| Progra<br>Progra<br>Met<br>Yes                                          | am : EDD [ED]<br>Im Non-Course Requirements - Not M<br>Description<br>Doctoral Degree Plan                                                                                                    | fet<br>Year Limit       | <b>Status</b><br>Approved                                          | Return to Graduate C<br>Status Date<br>Mar 23, 2006                                                                 | Committee Student Selection<br>You are viewing True, Aggie<br>Action |
| Progra<br>Progra<br>Met<br>Yes<br>Yes<br>Yes                            | am : EDD [ED]<br>am Non-Course Requirements - Not M<br>Description<br>Doctoral Degree Plan<br>Prelminary Examination                                                                                                    | flet<br>Year Limit<br>4 | <b>Status</b><br>Approved<br>Passed                                | Return to Graduate C<br>Status Date<br>Mar 23, 2006<br>Mar 26, 2008                                                 | Committee Student Selection<br>You are viewing True, Aggie<br>Action |
| Progra<br>Progra<br>Met<br>Yes<br>Yes<br>Yes<br>Yes                     | am : EDD [ED]<br>am Non-Course Requirements - Not M<br>Description<br>Doctoral Degree Plan<br>Preliminary Examination<br>Doctoral Research Proposal                                                                        | 4et<br>Year Limit<br>4  | Status<br>Approved<br>Passed<br>Approved                           | Return to Graduate C<br>Status Date<br>Mar 23, 2006<br>Mar 26, 2008<br>Feb 25, 2011                                 | Committee Student Selection<br>You are viewing True, Aggie<br>Action |
| Progra<br>Progra<br>Met<br>Yes<br>Yes<br>Yes<br>Yes<br>Yes              | am : EDD [ED]<br>m Non-Course Requirements - Not M<br>Description<br>Doctoral Degree Plan<br>Preliminary Examination<br>Doctoral Research Proposal<br>Doctoral Residence Req                                               | fet Year Limit<br>4     | Status<br>Approved<br>Passed<br>Approved<br>Completed              | Return to Graduate C<br>Status Date<br>Mar 23, 2006<br>Mar 26, 2008<br>Feb 25, 2011<br>Apr 03, 2008                 | Committee Student Selection<br>You are viewing True, Aggie<br>Action |
| Progra<br>Progra<br>Met<br>Yes<br>Yes<br>Yes<br>Yes<br>Yes<br>Yes       | am : EDD [ED]<br>m Non-Course Requirements - Not N<br>Description<br>Doctoral Degree Plan<br>Preliminary Examination<br>Doctoral Research Proposal<br>Doctoral Residence Req<br>Admission to Candidacy                     | fet<br>Year Limit<br>4  | Status<br>Approved<br>Passed<br>Approved<br>Completed<br>Completed | Return to Graduate C<br>Status Date<br>Mar 23, 2006<br>Mar 26, 2008<br>Feb 25, 2011<br>Apr 03, 2008<br>Mar 02, 2011 | Committee Student Selection<br>You are viewing True, Aggie<br>Action |
| Progra<br>Progra<br>Met<br>Yes<br>Yes<br>Yes<br>Yes<br>Yes<br>Yes<br>No | am : EDD [ED]<br>m Non-Course Requirements - Not N<br>Description<br>Doctoral Degree Plan<br>Preliminary Examination<br>Doctoral Research Proposal<br>Doctoral Residence Req<br>Admission to Candidacy<br>Doctoral Defense | fet<br>Year Limit<br>4  | Status<br>Approved<br>Passed<br>Approved<br>Completed<br>Completed | Return to Graduate C<br>Status Date<br>Mar 23, 2006<br>Mar 26, 2008<br>Feb 25, 2011<br>Apr 03, 2008<br>Mar 02, 2011 | Committee Student Selection<br>You are viewing True, Aggie<br>Action |

12. If a degree evaluation needs to be generated for another student, select "Return to Graduate Committee Student Selection" in the top right-hand corner of the browser window, and repeat the previous steps

| {Howdy                   |                                         | (A)                                  | $\mathbf{f} \mid \underset{\mathbf{U} \text{ N I V E R S I}}{\mathbf{TEXAS}} \mathbf{A}_{\mathbf{X}}$ | х <mark>М</mark><br>ту                                          |                         |
|--------------------------|-----------------------------------------|--------------------------------------|----------------------------------------------------------------------------------------------------|-----------------------------------------------------------------|-------------------------|
| Back to<br>Faculty/Teacl | ning Tab                                |                                      |                                                                                                    | 🗲 😡 🎊 💣 🚛 歳 🌾<br>Compass Reports Groups                         | Contemporation Logout   |
| Search                   | Go                                      |                                      |                                                                                                    |                                                                 |                         |
| Degree E                 | Evaluation                              |                                      |                                                                                                    | Ol<br>Dec 03, 2012 10                                           | Print<br>Sarge<br>22 am |
|                          |                                         |                                      |                                                                                                    | You are viewing True<br>Return to Graduate Committee Student St | e, Aggle<br>election    |
| 🔍 Select a prog          | gram to view the most recent evaluation | results. If a program has no link ye | ou will need to generate                                                                              | a new evaluation before you can view the results.               |                         |
| Curriculum II            | nformation                              |                                      |                                                                                                    |                                                                 |                         |
| Primary Curri            | iculum                                  |                                      |                                                                                                    |                                                                 |                         |
| Program:                 | EDD [ED]                                |                                      |                                                                                                    |                                                                 |                         |
| Catalog Term             | : Summer 2005 - College Station         |                                      |                                                                                                    |                                                                 |                         |
| Level:                   | Graduate                                |                                      |                                                                                                    |                                                                 |                         |
| Campus:                  | College Station                         |                                      |                                                                                                    |                                                                 |                         |
| College:                 | Education & Human Development           |                                      |                                                                                                    |                                                                 |                         |
| Degree:                  | Doctor of Education                     |                                      |                                                                                                    |                                                                 |                         |
| First Major              | Educational Administration              |                                      |                                                                                                    |                                                                 |                         |
| Department:              | Educ Admn & Human Resource Dev          |                                      |                                                                                                    |                                                                 |                         |
| E-mail Aggie Tr          | Je                                      |                                      |                                                                                                    |                                                                 |                         |
| Previous Eva             | luations   Generate New Evaluat         | ion                                  |                                                                                                    |                                                                 |                         |